## PH DENIX LIDAR SYSTEMS

# Ladybug5 Trigger with LadybugCapPro Technical Bulletin

Revision Date: April 27, 2020

**Phoenix LiDAR Systems** 10131 National Blvd.

Los Angeles, CA 90034

www.phoenixlidar.com +1.323.577.3366 support@phoenixlidar.com

### Disclaimer

Information in this document is provided in connection with Phoenix LiDAR Systems products. No license, expressed or implied, by estoppel or otherwise, to any intellectual property rights is granted by this document. Except as provided in the terms and conditions of sale for such products, Phoenix LiDAR Systems assumes no liability whatsoever, disclaims any express or implied warranty, relating to sale and/or use of products including liability or warranties relating to fitness for a particular purpose, merchantability, or infringement of any patent, copyright or other intellectual property rights.

Phoenix LiDAR Systems products are not intended for use in medical, life saving, life sustaining, critical control or safety systems, or in nuclear facility applications. In no event shall Phoenix LiDAR Systems liability exceed the price paid for the product from direct, indirect, special, incidental, or consequential damages resulting from the use of the product, its accompanying software, or its documentation. Phoenix LiDAR Systems makes no warranty or representation, expressed, implied, or statutory, with respect to its products or the contents or use of this documentation and all accompanying software, and specifically disclaim its quality, performance, merchantability, or fitness for any particular purpose. Phoenix LiDAR Systems reserves the right to revise or update its products, software, or documentation without obligation to notify any individual or entity. Backup data collected periodically to avoid any potential data loss. Phoenix LiDAR Systems disclaims any responsibility of all sorts of data loss or recovery.

#### Introduction

The purpose of this document is to demonstrate how to setup and use the Ladybug5 camera in conjunction with Point Grey's LadybugCapPro software and SpatialExplorer to trigger and capture a stream of images.

During this procedure, the Ladybug5 must be connected locally to your workstation via the attached USB 3.0 cable. We highly recommend connecting to rover via an Ethernet connection for this procedure.

This procedure will **ONLY** work with Ladybug5 cameras that have been configured by Phoenix LiDAR Systems beginning in June 2018.

If you have a Ladybug5 camera that was configured prior to June 2018 by Phoenix LiDAR Systems, this procedure will NOT work.

#### Pre-Procedure

- If using an ethernet cable to connect to rover, make sure that you have configured the ethernet adapter on your workstation to be able to communicate with rover. Any computer with a properly configured ethernet adapter can be used to establish a direct connection to the rover using an ethernet cable. Field computers configured by Phoenix LiDAR Systems will default to an alternative IP configuration of 192.168.200.20 when no IP address is obtained through DHCP on the primary ethernet port within 3 minutes. This will allow a computer to establish a connection to the rover via ethernet after 3 minutes of connection. Refer to the <u>Wired Ethernet Network Card Setup</u> in the Phoenix LiDAR Systems User Manual for more information.
- Download and install the latest version of the Ladybug SDK from <u>Point Grey's website</u>. The Ladybug SDK contains several GUI applications such as LadybugCapPro to ensure full compatibility Make sure to download the corresponding version (Windows 64-bit) of the Ladybug SDK.

| Ladybug SDK Download   F | ur × +                                                                                                    |                                                                                                    |                                                                                                    |                                |   |   |
|--------------------------|----------------------------------------------------------------------------------------------------|----------------------------------------------------------------------------------------------------|----------------------------------------------------------------------------------------------------|--------------------------------|---|---|
| €)→ ℃ ŵ                  | Attps://www.flir.com/support-center/lis/machine-vis                                                                                                    | sion/downloads/ladybug-sdk-and-firmware/                                                                                                    | ⊚ ☆                                                                                                    | ¥ III\ E                       | 0 | Ξ |
|                          | EXTECH   Raymaning   🔞                                                                                                    |                                                                                                    | 8 17                                                                                                    | $\oplus$                       |   | í |
|                          | \$FLIR                                                                                                    | APPLICATIONS PRODUCTS D                                                                                                    | DISCOVER SUPPORT NEWS ABOUT                                                                                                    | Q                              |   |   |
|                          |                                                                                                    |                                                                                                    |                                                                                                    |                                |   |   |
|                          |                                                                                                    |                                                                                                    | f ⊮ in                                                                                                    | S* @                           |   |   |
|                          |                                                                                                    | Ladybug SDK                                                                                                    |                                                                                                    |                                |   |   |
| [                        | This is the latest version of the Ladybug SDK which support<br>Ladybug5+. The initial Linux version of the Ladybug library s<br>on Ubuntu 16.04 (both x86 and x86_64). The initial Linux SI<br>recording and GPS support via a command line application (<br>DDWNLOAD | s Ladybug2, Ladybug3, Ladybug5, and<br>supports both 1394 and USB3 cameras<br>DK focuses on image acquisition, stream<br>LadybugRecorderConsole}. | URGENT!<br>It's important that you are upda<br>Sign-up for Tech insights evkewsletter<br>receive firmware and software notificat<br>product change notifications and knowled<br>articles.<br>FIRST NAME * | ted!<br>and<br>ions,<br>gebase | 0 |   |

Figure 1: Download Ladybug SDK from Point Grey's website

- Download and install <u>Serial Port Redirector</u> from Fabulatech.com.
- Ensure the Ladybug5 camera is connected to the nav box and powered on prior to beginning the procedure.
  - Ladybug5 input voltage range: 12-24 V
- Ensure SpatialExplorer is open and running in the background prior to beginning the procedure.

#### Procedure

1. Launch Serial Port Redirector. If a virtual serial port is not available, you will need to add a virtual serial port to Serial Port Redirector. A virtual COM port is necessary to establish GNSS communication between the Ladybug5 and rover.

| Serial Port Redirector - www.fabulatech.com | * | - | × |
|---------------------------------------------|---|---|---|
|                                             |   |   | ? |
| Ny Computer                                 |   |   |   |
|                                             |   |   |   |
|                                             |   |   |   |
|                                             |   |   |   |

Figure 2: Serial Port Redirector interface

2. The virtual serial COM port number can be any available port number. What is important is the remote IP address and the TCP port number. The remote IP address must match the IP address of the rover (**192.168.200.10**) or the hostname (*rover-wire*). The TCP port must be **8000**. Click "OK" to create and save the virtual port.

| Add Serial Port | Add Client Virtual Port                           |
|-----------------|---------------------------------------------------|
| Dr. 1           | COM1 · Advanced                                   |
|                 | Remote IP address or computer name:<br>rover-wire |
|                 | TCP-port:<br>8000                                 |
|                 | OK Cancel                                         |

Figure 3: Virtual Serial Port parameters

3. Ensure the virtual serial port is present and properly configured. Leave Serial Port Redirector open in the background. Do **NOT** close Serial Port Redirector.

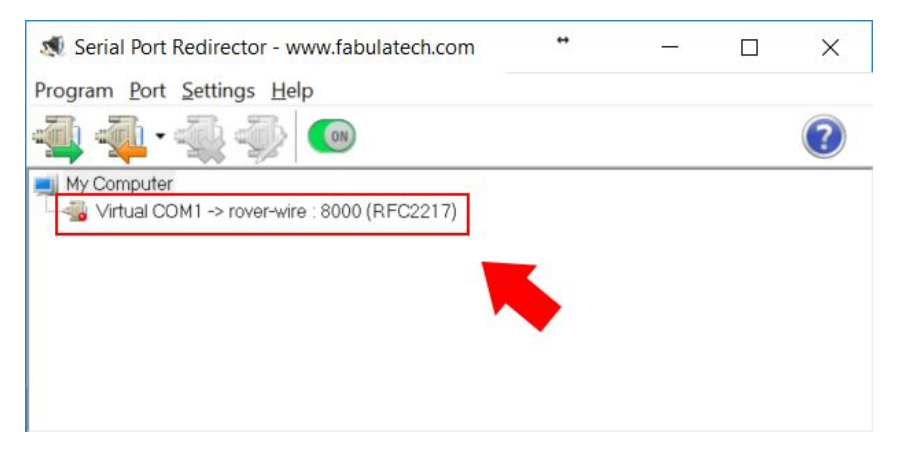

Figure 4: Virtual Serial Port present in Serial Port Redirector

4. Launch LadybugCapPro software. Click the "Start Camera" button to launch the camera selection menu.

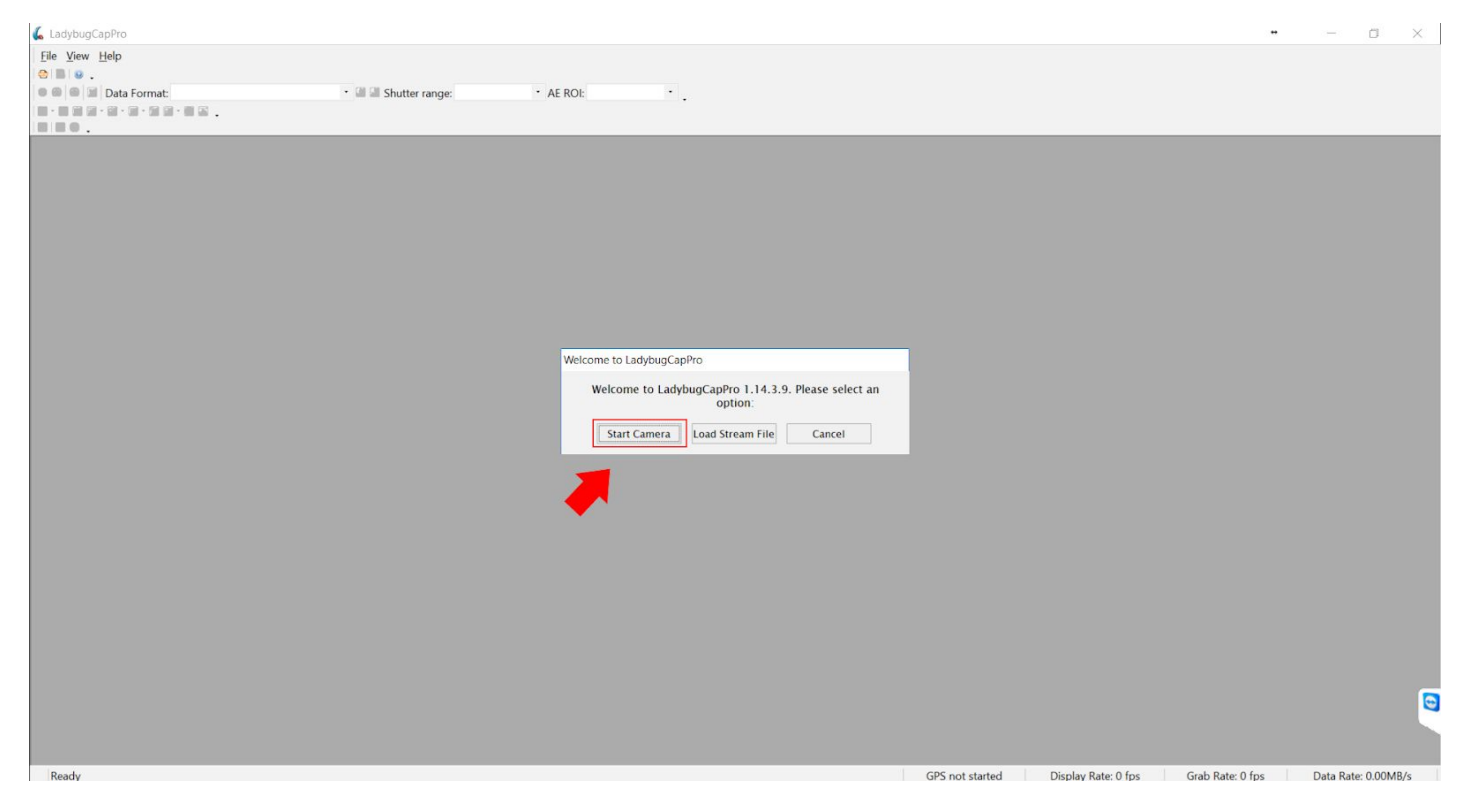

Figure 5: LadybugCapPro Welcome Interface

5. Before connecting to the Ladybug5 camera, click the "Configure Selected" button to configure a few camera parameters.

| 💪 LadybugCapPro                                                                                                    |                                                                                          |                                    |                                                                                                    | • – 0 ×                            |
|----------------------------------------------------------------------------------------------------|------------------------------------------------------------------------------------------|------------------------------------|----------------------------------------------------------------------------------------------------|------------------------------------|
| File View Help<br>Come and the second second s | • 💷 💷 Shutter range: • AE ROI:                                                           | ۰.                                 |                                                                                                    |                                    |
|                                                                                                    | Ladybug 1.14 Release 9 Camera Selection                                                  |                                    | • - • ×                                                                                                    |                                    |
|                                                                                                    | Camera List (1 cameras detected)<br>Recat # Model<br>10000742 [Lasgoug61.D5P1.0551555-44 | Interface IP Address<br>USB 30 NoA | Serial Number 1800742   Model: Ladyoug5 LDS-U3 51SC-44   Vendor: Point Grey Research   Sensor: Herodore Research   Resolution: Interface   Ibit Speed Usinoun   PCIel Bus Speed Usinoun   IDC Version: 1.32   Finimaare Build Time: Fin Aug 1121 55 44 2017   Drive: USE Care Driver<br>(PGRUSbCare Syst) - 2 4.3.0 |                                    |
|                                                                                                    | F200112 Rotesh                                                                           |                                    | OK Canfigure Selected Cancel                                                                                                    |                                    |
| Ready                                                                                                    |                                                                                          |                                    | GPS not started Display Rate: 0 fos Gr                                                                                                    | ab Rate: 0 fos Data Rate: 0.00MB/s |

Figure 6: LadybugCapPro Camera Selection Interface

6. Click on the "Trigger/Strobe" tab to view the trigger and strobe options. If you want to trigger the camera through rover (preferred method), you must click the checkbox "Enable/disable trigger" and ensure it is checked. Under Pin Direction Control, verify GPIO 0 is set as "In" and GPIO 1 is set to "Out." Under Strobe Control, verify the checkbox "Enable strobe for this pin" for GPIO 1 is checked, Polarity is set to "Low", with a Duration of "10.00".

| Camera Moremation<br>Camera Moremation<br>Camera Registers   Trigger Control<br>Enable / disable trigger   Trigger Delay<br>Enable / disable delay   Pin Direction Control     Trigger Source<br>Look Up Table   Mode:   ✓     Parameler:   0   00000     Data Fisch<br>System Information   GPIO 0   GPIO 1     Bus Topology<br>Help / Support   GPIO 2   GPIO 3     Strobe Control   Fire Software Trigger   GPIO 1:     Trigger Polarity<br>Polarity   Enable strobe for this pin<br>Polarity   Fire Software Trigger     GPIO 2   GPIO 3   GPIO 1:                                                                                                    | ol<br>ed<br>s<br>hem |  |
|----------------------------------------------------------------------------------------------------|----------------------|--|
| Camera Registers   Imager / Strobe     Imager / Strobe   Mode:   ○     Mode:   ○   Imager / Strobe     Might Dynamic Range   Parametler:   ○     Look Up Table   Parametler:   ○     Parameter:   ○   ○     Mode:   ○   ○     Parameter:   ○   ○     Date Fish   ©   ©     System Information   ©   GPIO 0   GPIO 1     But Topology   None   Software Trigger   Fire Software Trigger     High Support   Lobybug Settings   Imable strobe for this pin   Price Software Trigger     Polarity   ● Low   High   Delay:   000   ©     GPIO 1   Enable strobe for this pin   Polarity   Polarity   Enable strobe for this pin     Polarity   Low Duration:   000   ©   Enable strobe for this pin     Polarity   Low Duration:   000   ©   Enable strobe for this pin     Polarity   Low Duration:   000   ©   Enable strobe for this pin                                                                                                    | ed<br>s<br>hem       |  |
| Trigger / Strube     Iddamade Carear Settinga     High Dynamic Range     High Dynamic Range     Parameller:     Darameller:     Dispersive     Frame Buffer     Der Ur Table     Frame Buffer     Der Ward Raheh     System Information     Bus Topology     Help / Support     Lady bug Settinga     Trigger Polarity     © Low   High     Polarity   High Delay:     Polarity   High Delay:     Polarity   Low Duration:     QPIO 2   QPIO 3                                                                                                    | ed<br>s<br>hem       |  |
| transact Cames Settings Mode: 0 ✓   High Dynamic Range Parameler: 0 0   Lock Up Tidger Source Min trigger delay: 0.0000s min trigger delay: 0.0000s   Bus Tapology GPIO 0 GPIO 1   Bus Tapology Mode: Fire Software Trigger   Trigger Polarity Imager Source Software Trigger   Trigger Polarity Imager Source Fire Software Trigger   Bus Tapology High Min trigger delay: 0.0000s   Meb / Support One Fire Software Trigger   Ladybug Settings Trigger Polarity Fire Software Trigger   Ploarity High Delay: 0.00   Polarity High Delay: 0.00   Polarity Low Duration: 0.00   GPIO 2 GPIO 3                                                                                                    | ed<br>s<br>hem       |  |
| High Dynamic Range<br>Look Up Table   Parameller:   0   00000   0   0   0   0   0   0   0   0   0   0   0   0   0   0   0   0   0   0   0   0   0   0   0   0   0   0   0   0   0   0   0   0   0   0   0   0   0   0   0   0   0   0   0   0   0   0   0   0   0   0   0   0   0   0   0   0   0   0   0   0   0   0   0   0   0   0   0   0   0   0   0   0   0   0   0   0   0   0   0   0   0   0   0   0   0   0   0   0   0   0   0   0   0   0   0   0   0   0   0   0   0   0   0   0   0   0   0   0   0   0   0   0   <                                                                                                    | nem                  |  |
| Lock Up Table   Parallinetes.   0   Min trigger delay: 0.00000s   as a trigger source     Prane Buffer   Obt Fish   GPIO 0 GPIO 1   Min trigger delay: 0.00000s   GPIO 0.0 In Out     System Hormation   GPIO 2 GPIO 3   Software Trigger   Fire Software Trigger     Heb/ Stopport   None   Fire Software Trigger   Fire Software Trigger     Lobybug Settings   Trigger Polarity   Fire Software Trigger   GPIO 2.0 In Out     Strobe Control   GPIO 1   Enable strobe for this pin   Polarity     Polarity   High Delay:   0.00   Polarity   Ool 0     GPIO 2   GPIO 3   GPIO 3   GPIO 3                                                                                                    | _                    |  |
| Prace Buffer Trigger Source Min fingger delay: 0.000005   Data Flash      GPIO 0 	 GPIO 1     GPIO 2     GPIO 3  GPIO 0 	 GPIO 1     GPIO 2     GPIO 3    But Tooology GPIO 2 	 GPIO 3  GPIO 2     GPIO 3  GPIO 2     GPIO 3                                                                                                    | _                    |  |
| Dotes Fleih        GPI0 0      GPI0 1      GPI0 2      GPI0 3      GPI0 2      GPI0 3      GPI0 3      GPI0 3      GPI0 3      GPI0 3      GPI0 3      GPI0 3      GPI0 3      GPI0 3      GPI0 3      GPI0 3      GPI0 3      GPI0 3      GPI0 3      GPI0 3      GPI0 3      GPI0 3      GPI0 3      GPI0 3      GPI0 3       GPI0 3       GPI0 3                                                                                                    | _                    |  |
| System Unformation GPIO 2 GPIO 3   But Topology None Fire Software Trigger   Help / Support Ladybug Settings Fire Software Trigger   Strobe Control GPIO 1: In ● Out   GPIO 2: In ● Out GPIO 3: In ● Out   Strobe Control GPIO 1: In ● Out   GPIO 1: In ● Out GPIO 3: In ● Out   GPIO 2: In ● Out GPIO 3: In ● Out   GPIO 1: In ● Out GPIO 3: In ● Out   GPIO 1: In ● Out GPIO 3: In ● Out   GPIO 1: In ● Out GPIO 3: In ● Out   GPIO 1: In ● Out GPIO 3: In ● Out   GPIO 1: In ● Out GPIO 1: In ● Out   GPIO 1: In ● Out GPIO 3: In ● Out                                                                                                    |                      |  |
| Bur Teology<br>Help / Support<br>Ladybug Settings<br>→ None<br>Trigger Polarity<br>● Low → High<br>Strobe Control<br>GPIO 1<br>→ Enable strobe for this pin<br>Polarity<br>→ High Delay:<br>→ Dout<br>GPIO 1<br>→ Enable strobe for this pin<br>Polarity<br>→ Low Duration:<br>→ Control<br>GPIO 1<br>→ Control<br>GPIO 1<br>→ Control<br>→ Control<br>GPIO 2<br>→ Control<br>→ Control<br>→ C | -                    |  |
| Melp / Support                                                                                                    | -                    |  |
| Ladybug Settings   Trigger Polarity                                                                                                    |                      |  |
| GPIO 3: D In Out   Strobe Control   GPIO 1   Carlou   High   GPIO 1   Carlou   High   Polarity   Low   Duration:   0.00 \$   GPIO 1   Carlou   Polarity   High   Delay:   0.00 \$   GPIO 2                                                                                                    |                      |  |
| Strobe Control   GPI0 1     □ Enable strobe for this pin   □ Enable strobe for this pin     □ Polarity   High Delay:     □ Low Duration:   0.00 \$     □ GPI0 2   GPI0 3                                                                                                    |                      |  |
| Strobe Control GPI0 1   GPI0 1 Control   Enable strobe for this pin Control   Polarity High Delay:   Low Duration: 000 €   GPI0 2 GPI0 3                                                                                                    |                      |  |
| GPI0 1<br>GPI0 1<br>GPI0 1<br>Polarity High Delay:<br>Polarity Low Duration:<br>GPI0 2<br>GPI0 3<br>GPI0 1<br>Polarity Delay:<br>0.00 ↓<br>Polarity Duration:<br>GPI0 1<br>Polarity Delay:<br>0.00 ↓<br>Polarity Duration:<br>GPI0 3                                                                                                    |                      |  |
| Enable strobe for this pin     Polarity   High Delay:     Low Duration:   0.00 ♀     GPIO 2   GPIO 3                                                                                                    |                      |  |
| Polarity High Delay: 0.00 Polarity High Delay: 0.00 Polarity   Polarity Low Duration: 0.00 Environment Environment 10.00   GPIO 2 GPIO 3                                                                                                    | 191                  |  |
| Oraniy Low Duration: 0.00  Polany OLow Duration: 10.00  GPIO 2 GPIO 3                                                                                                    | <b>=</b>             |  |
| GPIO 2 GPIO 3                                                                                                    | •                    |  |
| GPIO 2 GPIO 3                                                                                                    |                      |  |
| Eachie shake for this size                                                                                                    |                      |  |
|                                                                                                    | A                    |  |
| Polarity Polarity Out Polarity                                                                                                    | Ŧ                    |  |
| Low Duration: 0.00 + Low Duration: 0.00 +                                                                                                    | ÷                    |  |

Figure 7: Trigger/Strobe LadybugCapPro Camera options

7. Alternatively, if you want the Ladybug5 camera to trigger by time on its own you must disable the Trigger control option in the "Trigger/Strobe" section. Once the trigger control has been disabled, you can then manually adjust and set the framerate within the "Camera Settings" section. *This option only applies if you do not want to trigger the camera through SpatialExplorer.* 

| 🕻 Ladybug 1.14 R         | elease 9 Camera Control Point Grey Research Ladybug5 LD5P-U3-51S5C-44 (18080742) | *      |      |              | ×        |
|--------------------------|----------------------------------------------------------------------------------|--------|------|--------------|----------|
| Camera Settings          | Camera Settings                                                                  |        |      |              |          |
| Camera Information       | Absolute Mode                                                                    |        | Auto | On/O         | One Pust |
| Camera Registers         | Brightness                                                                       | 1.465  | %    |              |          |
| Trigger / Strobe         | Exposure                                                                         | -0.927 | EV V | $\checkmark$ |          |
| Advanced Camera Settings | Sharpness                                                                        |        |      |              |          |
| High Dynamic Range       | Hue                                                                              |        |      |              |          |
| Look Up Table            | Saturation                                                                       |        |      |              |          |
| Frame Buffer             | Gamma                                                                            | 2.200  |      |              |          |
| Data Flash               | Iris                                                                             |        |      |              |          |
| System Information       | Focus                                                                            |        |      |              |          |
| BusTopology              | Zoom                                                                             |        |      |              |          |
| Help / Support           | Pan                                                                              | 0      |      |              |          |
| Ladybug Settings         | Tilt                                                                             |        |      |              |          |
|                          | Shutter                                                                          | 0.135  | ms 🗸 | $\checkmark$ |          |
|                          | Gain                                                                             |        |      | _            |          |
|                          | FrameRate                                                                        | 14.000 | fps  |              |          |
|                          | W.B.(Red)                                                                        |        |      |              |          |
|                          | W.B.(Blue)                                                                       |        | -    |              |          |
|                          | Power 🗸                                                                          |        |      |              |          |
|                          | Temperature 02.4K / 29.25°C / 84.65°F                                            |        |      | •            |          |
|                          |                                                                                  |        |      |              |          |
|                          |                                                                                  |        |      |              |          |
|                          |                                                                                  |        |      |              |          |
|                          |                                                                                  |        |      |              |          |
|                          |                                                                                  |        |      |              |          |
|                          |                                                                                  |        |      |              |          |
|                          |                                                                                  |        |      |              |          |
|                          |                                                                                  |        |      |              |          |
|                          |                                                                                  |        |      |              |          |
|                          |                                                                                  |        |      |              |          |
|                          |                                                                                  |        |      |              |          |
|                          |                                                                                  |        |      |              |          |
|                          |                                                                                  |        |      |              |          |
|                          |                                                                                  |        |      |              |          |
|                          |                                                                                  |        |      |              |          |
|                          |                                                                                  |        |      |              |          |
|                          |                                                                                  |        |      |              |          |

Figure 8: Adjust Framerate in Camera Settings (only if triggering camera by time on its own).

8. Once the camera parameters have been set, close the Camera Control interface and click the "OK" radio button in the Camera Selection menu to establish the connection with the Ladybug5 camera.

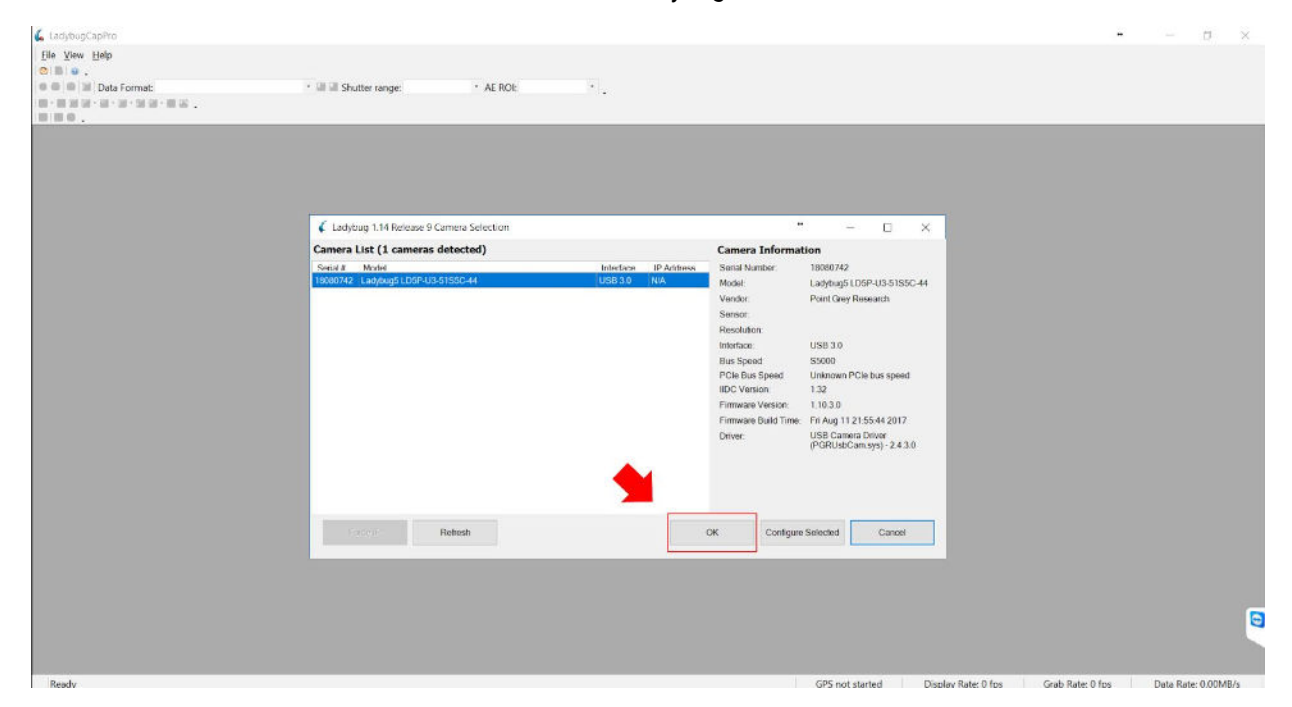

Figure 9: Click OK to connect to Ladybug5 camera

9. Upon establishing a connection to the Ladybug5 with LadybugCapPro, you will need to verify the LadybugCapPro GPS COM port parameters to make sure they make the parameters of your Virtual COM Port. Of importance is the Port number; it has to match the port number of your virtual COM port as well as the Baud rate. Additionally, ensure the checkbox labeled "Start GPS when starting LadybugCapPro" is enabled.

| LadybugCapPro O | ptions          |            | ×   |
|-----------------|-----------------|------------|-----|
| GPS             |                 |            | 4   |
| Port number:    | COM1            |            |     |
| Baud rate:      | 9600            | •          |     |
| Data update ii  | nterval (ms):   | 1000       |     |
| Start GPS v     | when starting L | adybugCapl | Pro |

Figure 10: LadybugCapPro GPS Options

10. Make sure the option "*Start GPS Positioning*" is selected. If it is running, it will display "Stop GPS Positioning." Additionally, make sure the option "*Start GPS Time Sync*" is enabled. These two options will provide software and hardware timestamps for your images. It is possible you may need to restart LadybugCapPro and reconnect to the Ladybug5 to ensure both services are enabled and running.

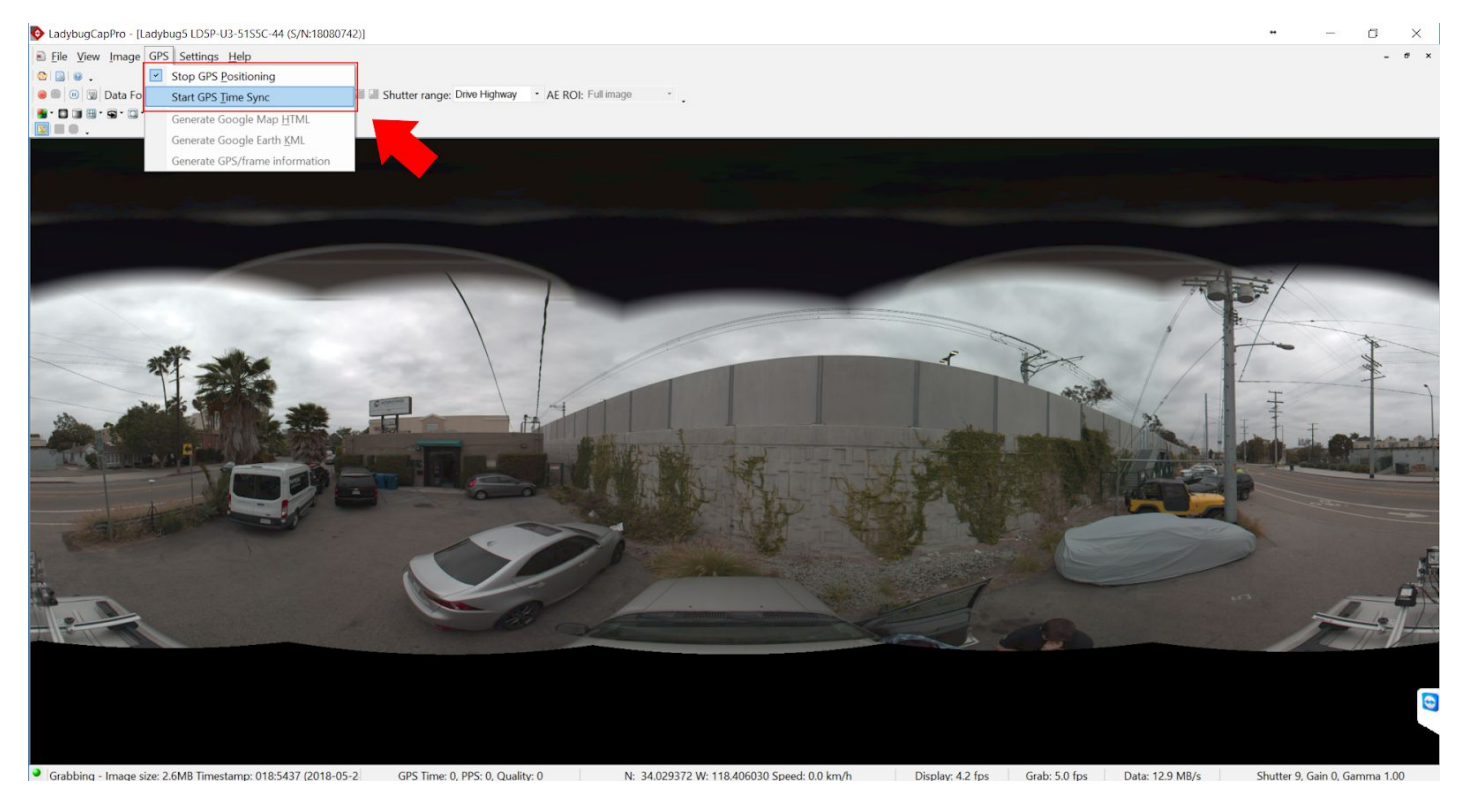

Figure 11: Start GPS Positioning and Start GPS Time Sync

11. In Serial Port Redirector, you should see the status of the virtual COM port as "Connected" to the Ladybug5 camera via LadybugCapPro.

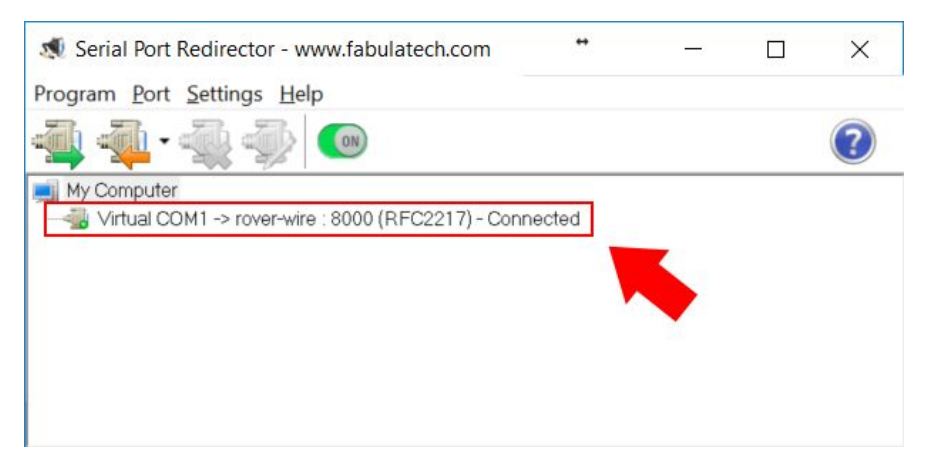

Figure 12: Virtual COM port status connected to LadybugCapPro

#### 12. Set the "Data Format" to JPEG (12-bit) - GIS.

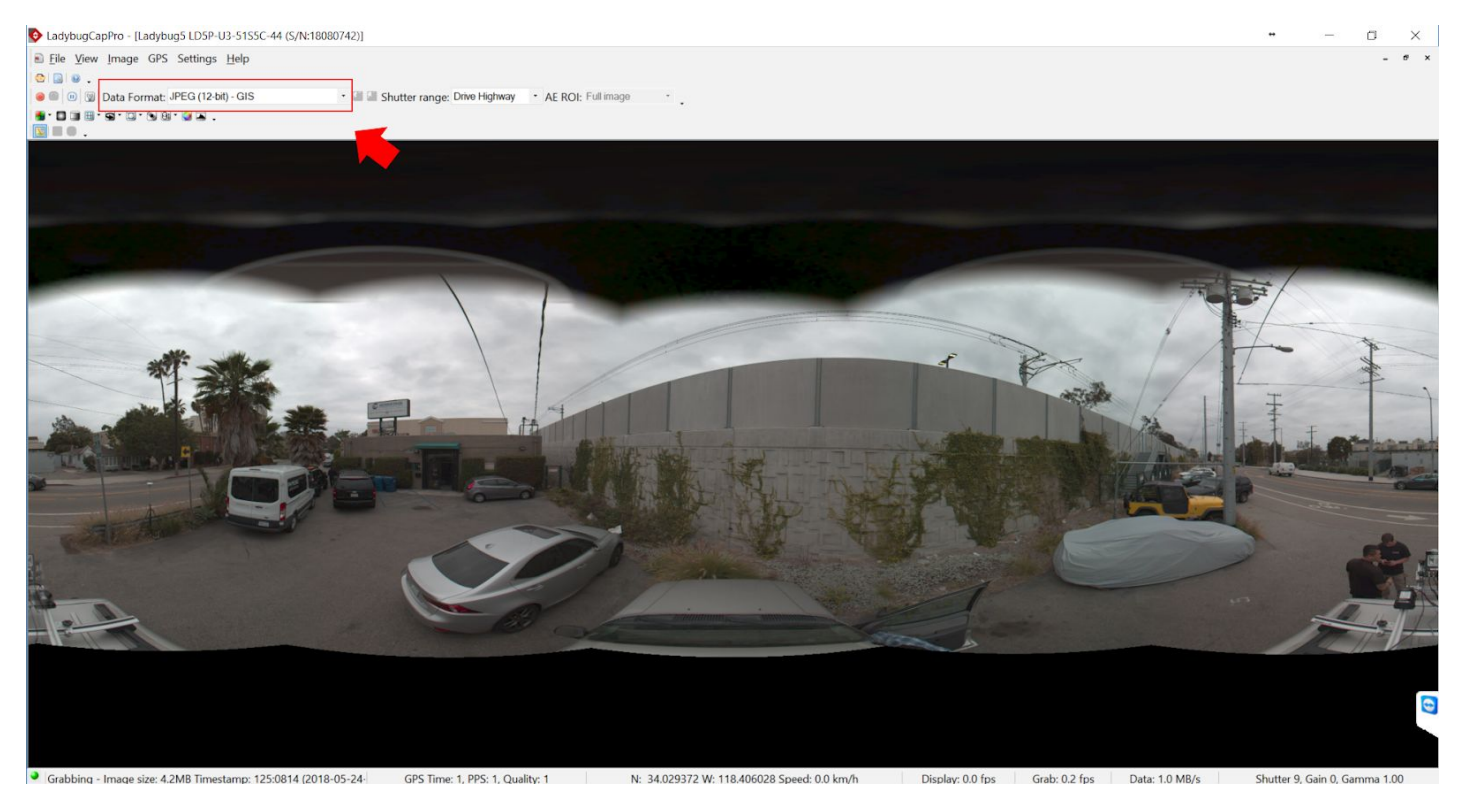

Figure 13: Setting Data Format in LadybugCapPro

13. Depending on where you will be driving, select the appropriate Shutter range (Drive Highway, Drive City, Indoor, Low noise).

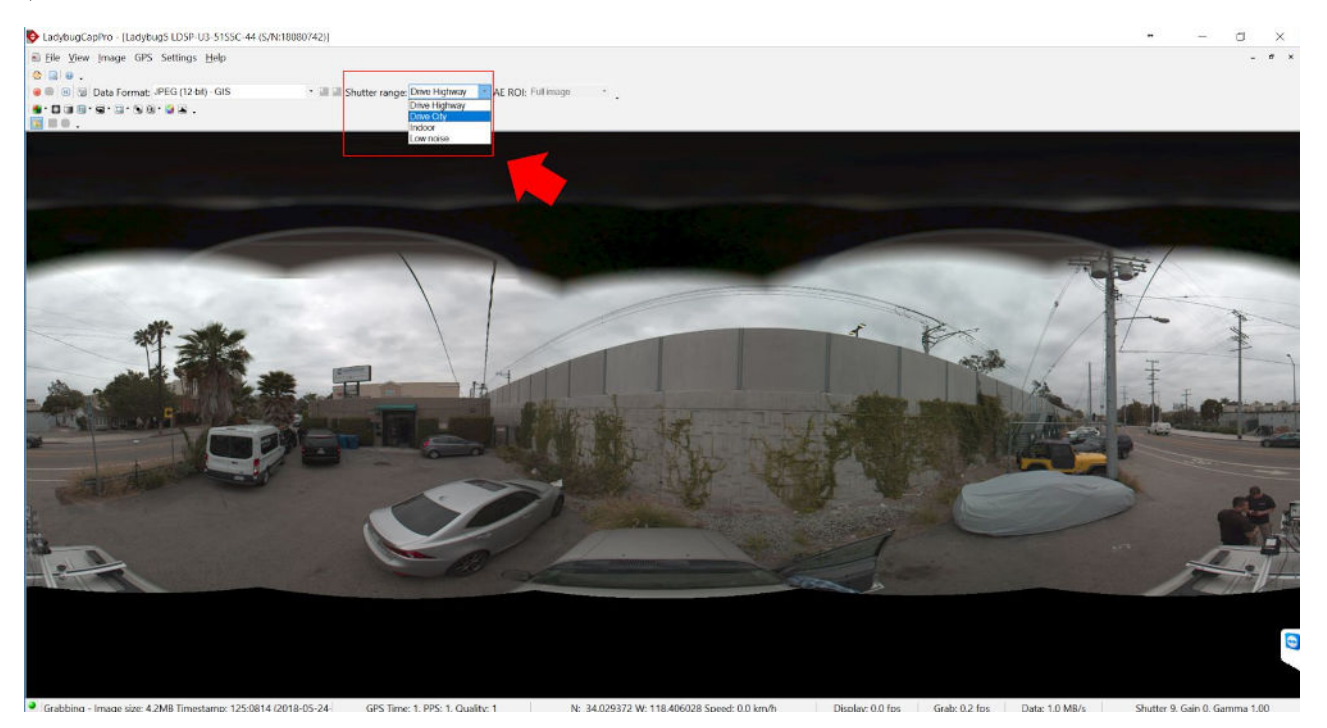

Figure 14: Selecting Shutter Range in LadybugCapPro

| Drive Highway | Maximum shutter is set to as short as possible to prevent motion blur. Best used outdoors or images may be too dark. This is the default. |
|---------------|----------------------------------------------------------------------------------------------------|
| Drive City    | Maximum shutter set for city driving speed (40 km/h or 25 m/h) to prevent motion blur.                                                    |
| Indoor        | Maximum shutter is slightly longer than the driving modes, for use in indoor or lower light applications.                                 |
| Low Noise     | Maximum shutter range allowed for lowest noise. This may introduce motion blur.                                                           |

Before triggering the camera with SpatialExplorer, ensure to record a new stream.

14. Click the "Record new stream" radio button and choose a location to save the image stream. Once recording is in progress, you can **ACT**ivate the camera via SpatialExplorer.

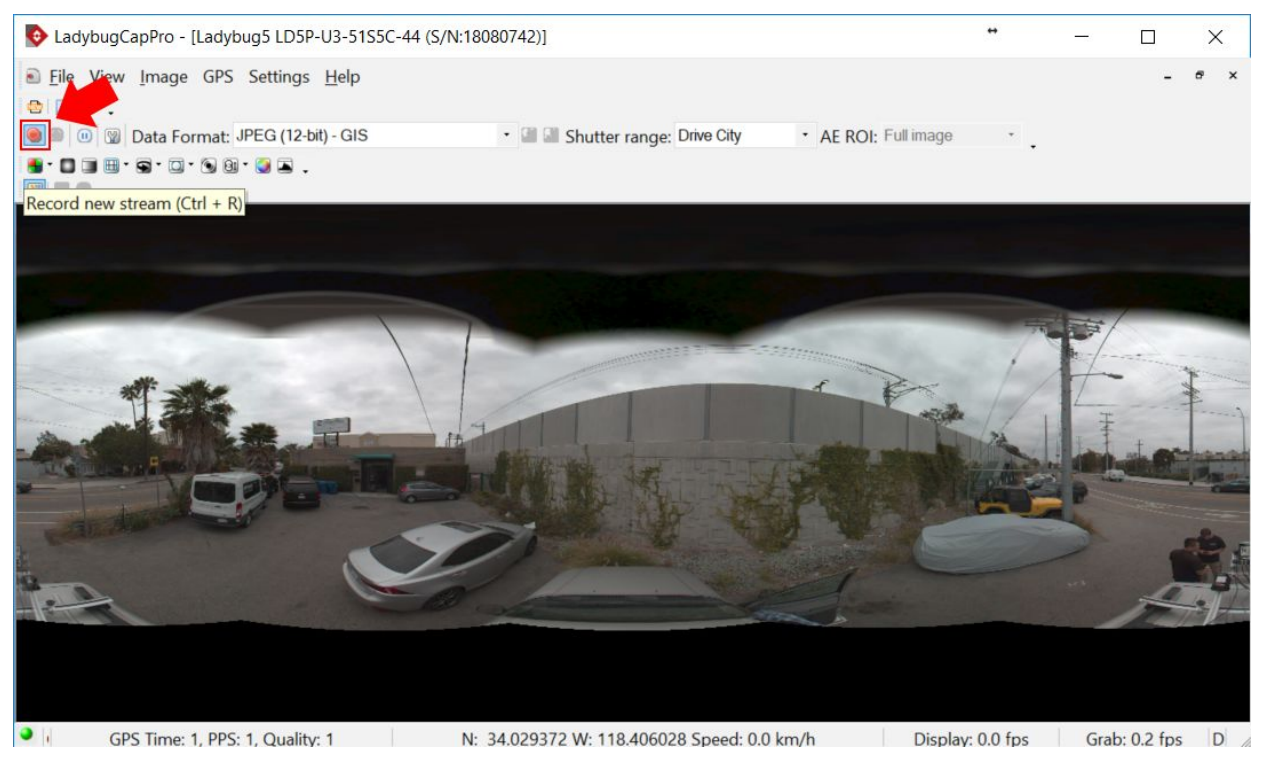

Figure 15: Record new stream in LadybugCapPro

15. To verify that the GPS Time Sync is indeed enabled within LadybugCapPro, ensure the values "GPS Time: 1, PPS: 1, Quality: 1" are displayed near the bottom of the interface. These values will not update until a picture is taken.

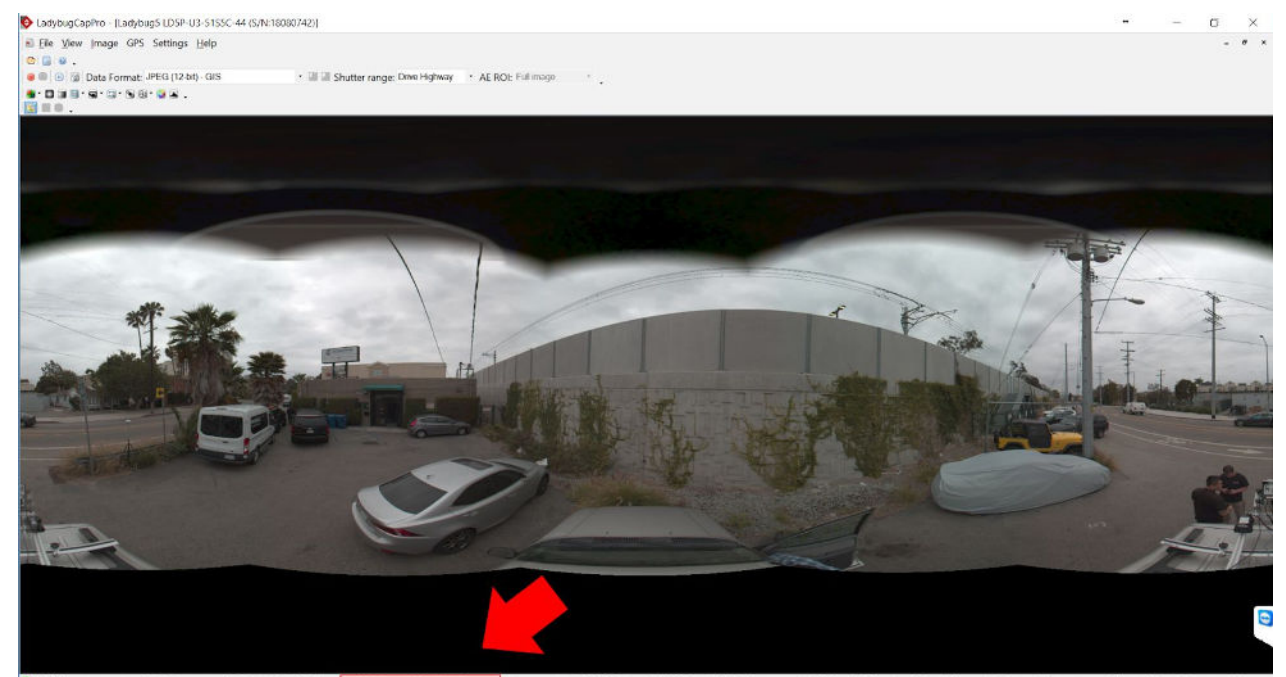

Figure 16: GPS Time Sync verification

BEFORE CONTINUING, MAKE SURE TO VERIFY GPS TIME SYNC READS: "GPS TIME: 1, PPS: 1, Quality: 1" DO NOT CAPTURE AND RECORD IMAGERY WITHOUT GPS TIME SYNC.

#### Dimensions

**Roof Rack** 

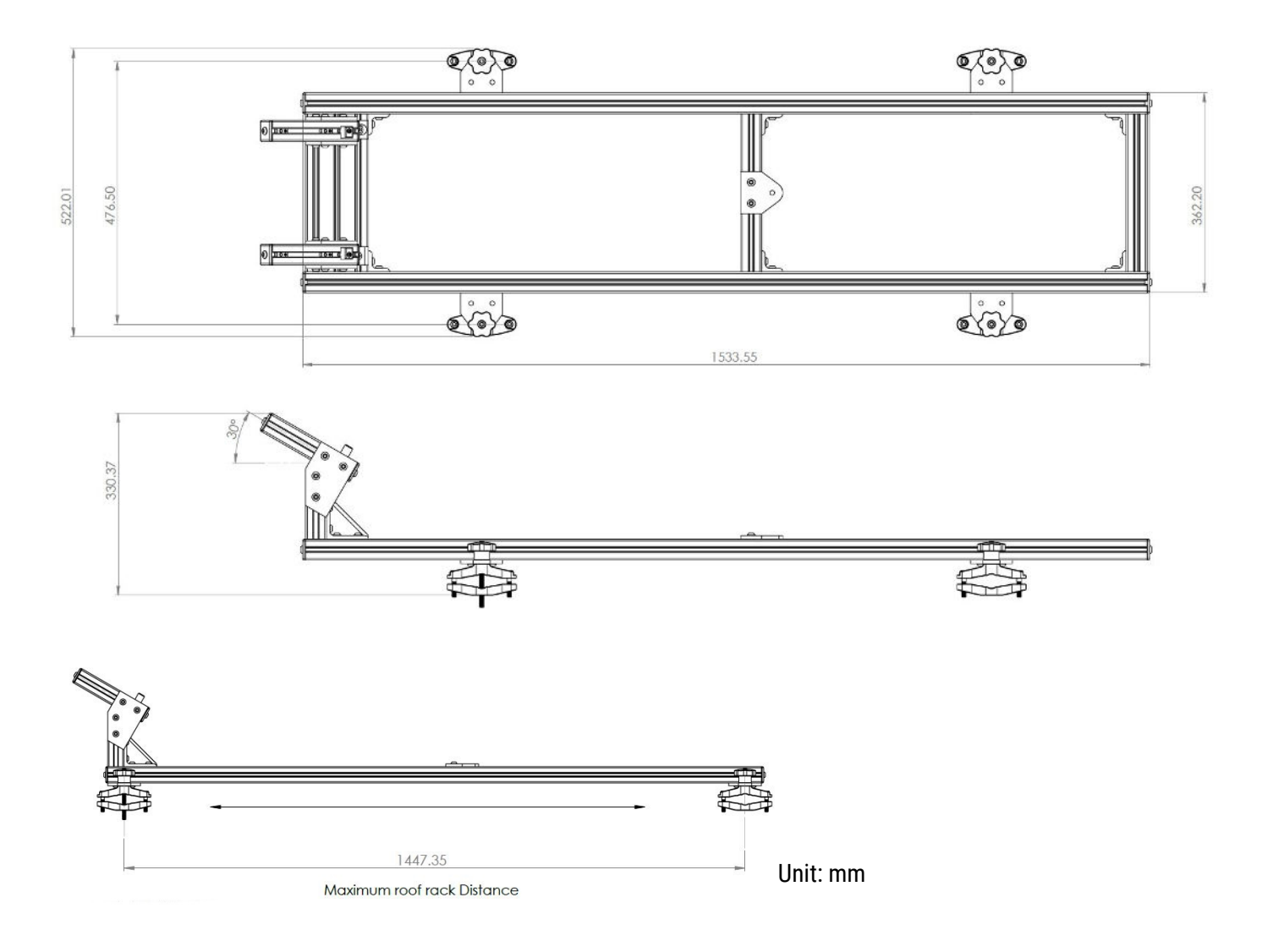

#### Clamp

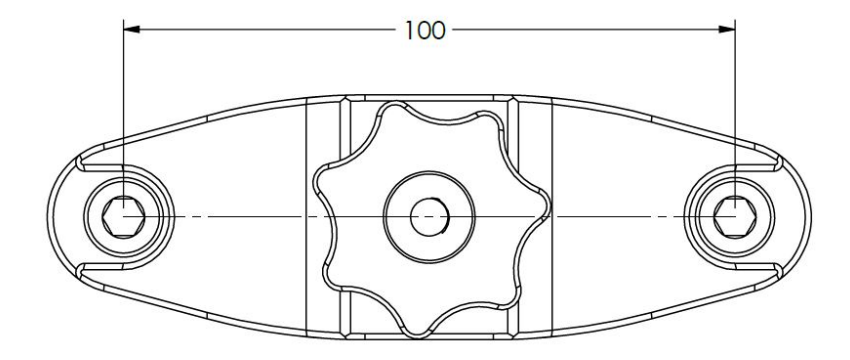

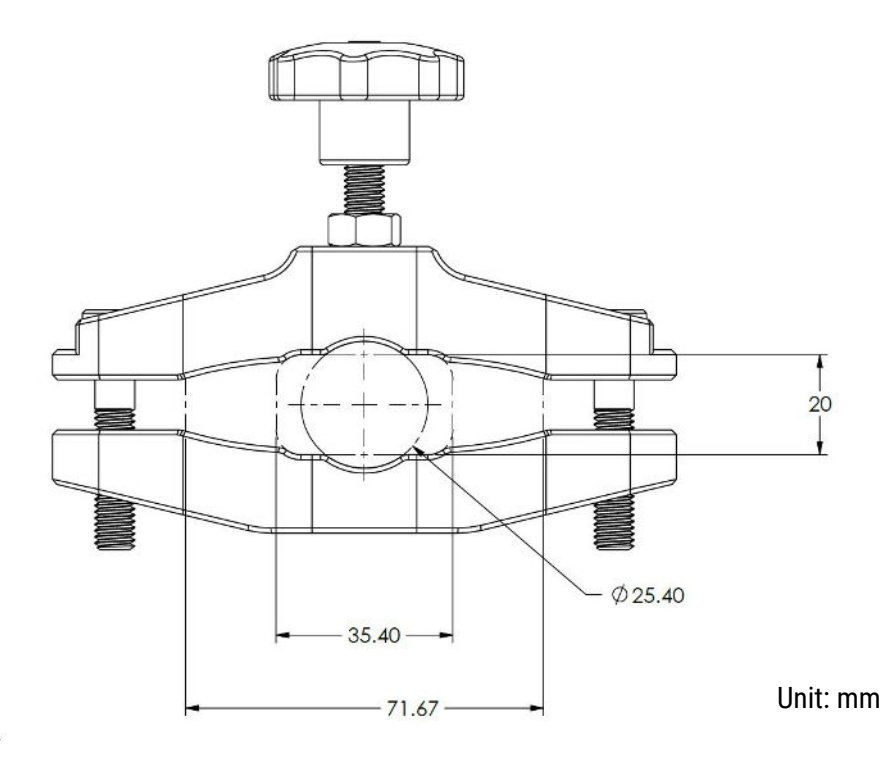

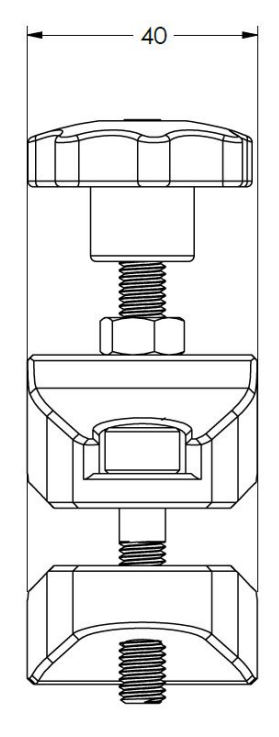

This content is subject to change.

If you have any questions about this document, please contact Phoenix LiDAR Systems by sending a message to <a href="mailto:support@phoenixlidar.com">support@phoenixlidar.com</a>.

Copyright © 2020 Phoenix LiDAR Systems All Rights Reserved.